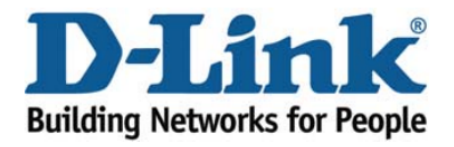

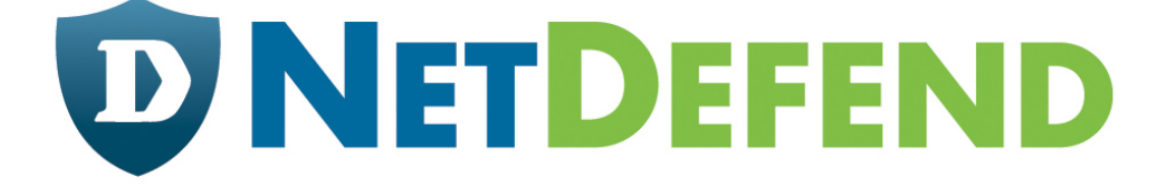

## Configuration examples for the D-Link NetDefend Firewall series

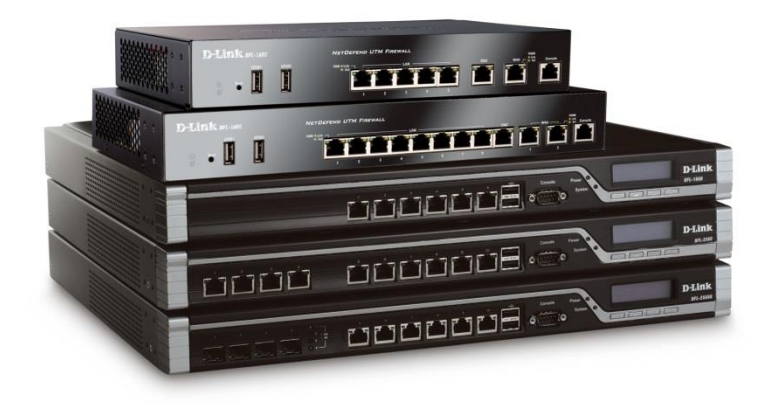

## How to setup WAN with DHCP (obtain IP automatically)

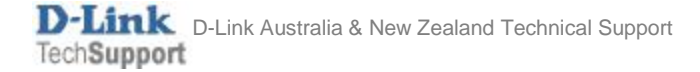

This configuration example is based on the following setup:

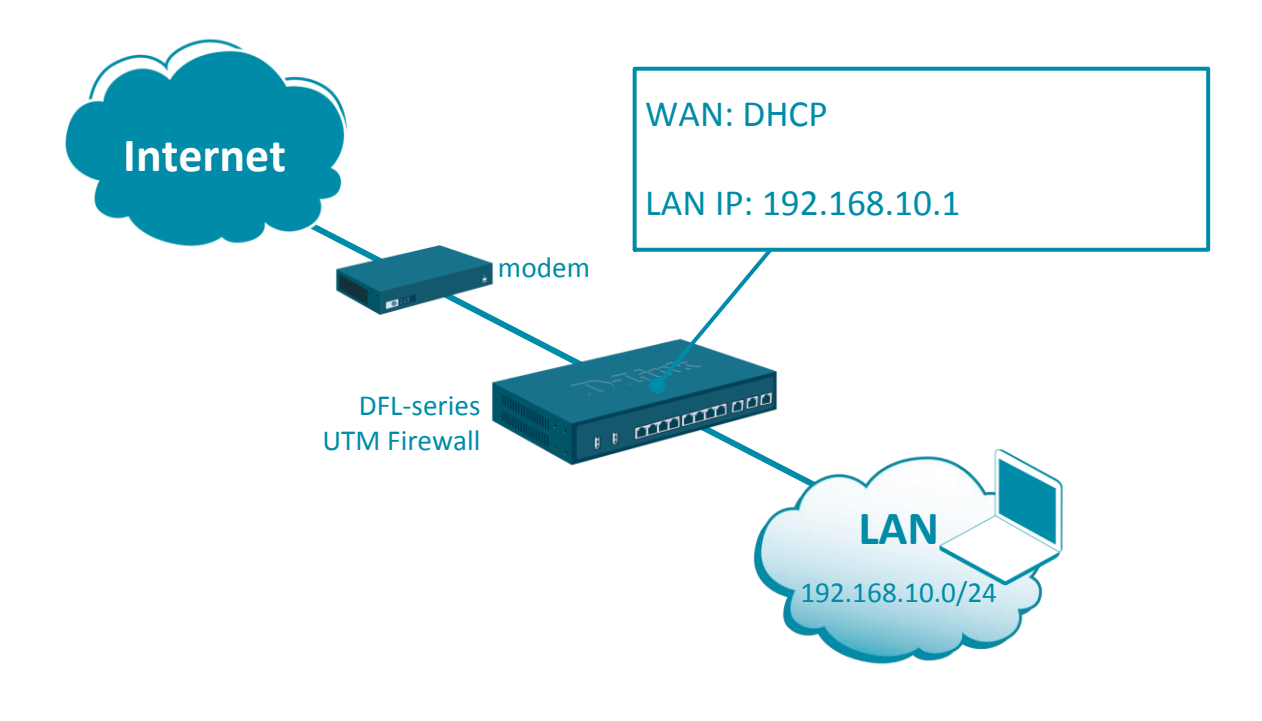

**Step 1.** Log into the firewall. The default access to LAN is via <u>https://192.168.10.1</u>. Default username is "admin" and password is "admin".

**Step 2.** Go to Network > Interfaces and VPN > Ethernet > WAN. Enable DHCP Client on WAN interface.

|                        | Status     | System             |           | wan1                                              |                                         |                                  |
|------------------------|------------|--------------------|-----------|---------------------------------------------------|-----------------------------------------|----------------------------------|
|                        | Interfaces | s and VPN          | Routir    | An Ethernet interface rep                         | oresents a logical                      | endpoint for                     |
| ▼ Link Layer           |            |                    |           | Conserved                                         | 0.445                                   | Matricel                         |
| Ethernet               | Ethe       | rnet               |           | General Hard                                      | ware Settings                           | VITUAL                           |
| VLAN                   | Configu    | re the settings fo | or the Et |                                                   |                                         |                                  |
| PPPoE                  |            |                    |           | Name:                                             | wan1                                    |                                  |
| ARP/Neighbor Discovery |            |                    |           |                                                   |                                         |                                  |
| ▼ VPN and Tunnels      | # 🔺 N      | Name               | IPv4      | IPv4                                              |                                         |                                  |
| IPsec                  | 1          | wan1               |           | IP address:                                       | liq wan1_ip                             | -                                |
| SSL                    | 2          | ≣ wan2             |           | Network:                                          | 4 wan1net                               | -                                |
| PPTP/L2TP Servers      | -          | ing mone           |           | Default Gateway:                                  | a wan1_gw                               | -                                |
| L2TPv3 Servers         | 3          | a amz              | -4 °      | - Deceive Multicent Treff                         | ic: Auto                                |                                  |
| PPTP/L2TP Clients      | 4          | lan 🔤              |           |                                                   |                                         |                                  |
| L2TPv3 Clients         |            |                    |           | Enable DHCP Clier                                 | nt                                      |                                  |
|                        |            |                    |           | Enabling the DHCF<br>needed by the DHC<br>updated | Client will create<br>CP client and don | e and use the<br>'t exist in the |

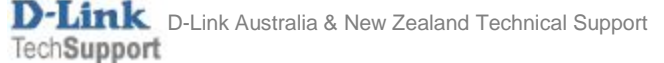

Go to Policies > Main IP Rules > LAN\_to\_WAN. You should see the default "Allow\_Standard" rule that performs Network Address Translation (NAT) for all outgoing traffic.

If required, create additional rules to block or allow desired traffic. Choose the necessary Action, Service, Interface and Network for the rules.

| allow_st                     | tandard                   |         |             |              |                       |                  |            |
|------------------------------|---------------------------|---------|-------------|--------------|-----------------------|------------------|------------|
| An IP rule spe               | ecifies what action       | to per  | form on ne  | twork traffi | c that matches the    | specified filter | criteria.  |
| General                      | Log Setting               | s       | NAT         | SAT          | Multiplex SAT         | SLB SAT          | SLB        |
| Name:                        | allow_standard            | <b></b> |             |              |                       |                  |            |
| Action:                      | NAT                       | -       | 1 NAT,      | SAT, SLB     | SAT and Multiplex     | SAT are not u    | isable wit |
| Service:                     | 🗟 all_tcpudp              | -       |             |              |                       |                  |            |
| Schedule:                    | (None)                    | -       |             |              |                       |                  |            |
| Address Filt<br>Specify sour | er<br>rce interface and s | ource   | network, to | ogether with | n destination interfa | ace and destina  | ation netv |
|                              | Interface                 |         | Network     |              | _                     |                  |            |
| Source:                      | 🔤 lan                     | -       | 4 lannet    | -            | J                     |                  |            |
| Destination:                 | 🔤 wan1                    | -       | 4 all-nets  | -            | )                     |                  |            |

**Step 3.** After the configuration is done, click "Configuration" in main bar and select "Save and Activate". Then click OK to confirm. Wait for 15 sec. You will be automatically redirected to the firewall's LAN IP address.

NOTE: If you do not re-login into the firewall within 30 sec, the configuration is reverted to its previous state. The validation timeout can be adjusted under System > Remote Management > Advanced Settings.

| Run-time Information M   View Changes Discard changes   Save and activate changes n Discard changes   Save and Activate Are you sure you want to save the configuration?   An administrator needs to log in within 30 seconds to verify the new configuration. Otherwise the unit will assume that you accidentally locked you revert to its previous configuration.   Note: Due to configuration changes the currently active user admin (192.168.10.151) will no longer be automatically logged on after the activation configuration. You will need to manually login with an administrator user account to verify the new configuration. | atus System                                                                             | Setup Wizard Configuration   The configuration has been changed.   Save and Activate                                                                                                    | , ≡ Notifications <b>0</b>                                                                  |
|----------------------------------------------------------------------------------------------------|-----------------------------------------------------------------------------------------|----------------------------------------------------------------------------------------------------|---------------------------------------------------------------------------------------------|
| Save Configurat Discard changes   Save and activate changes n Save and Activate   Are you sure you want to save the configuration? An administrator needs to log in within 30 seconds to verify the new configuration. Otherwise the unit will assume that you accidentally locked you revert to its previous configuration.   Note: Due to configuration changes the currently active user admin (192.168.10.151) will no longer be automatically logged on after the activation configuration. You will need to manually login with an administrator user account to verify the new configuration.                                         | n-time Information                                                                      | M<br>View Changes                                                                                                    |                                                                                             |
| Save and Activate   Are you sure you want to save the configuration?   An administrator needs to log in within 30 seconds to verify the new configuration. Otherwise the unit will assume that you accidentally locked you revert to its previous configuration.   Note: Due to configuration changes the currently active user admin (192.168.10.151) will no longer be automatically logged on after the activation configuration. You will need to manually login with an administrator user account to verify the new configuration.                                                                                                    | Save Configur                                                                           | at Discard changes                                                                                                    |                                                                                             |
| An administrator needs to log in within 30 seconds to verify the new configuration. Otherwise the unit will assume that you accidentally locked you revert to its previous configuration.<br>Note: Due to configuration changes the currently active user admin (192.168.10.151) will no longer be automatically logged on after the activation configuration. You will need to manually login with an administrator user account to verify the new configuration.                                                                                                    | Are you sure you want to                                                                | save the configuration?                                                                                                    |                                                                                             |
| configuration. You will need to manually login with an administrator user account to verify the new configuration.                                                                                                    | An administrator needs to<br>revert to its previous confi<br>Note: Due to configuration | log in within 30 seconds to verify the new configuration. Otherwise the unit will assume f<br>guration.<br>changes the currently active user admin (192.168.10.151) will no longer be automatical | that you accidentally locked yourself out,<br>lly logged on after the activation of the new |
|                                                                                                    | configuration. You will nee                                                             | d to manually login with an administrator user account to verify the new configuration.                                                                                                    | OK Canc                                                                                     |